## STARBUCKS REWARDS

## HOW TO LINK YOUR WILDCAT ID CARD TO THE STARBUCKS APP

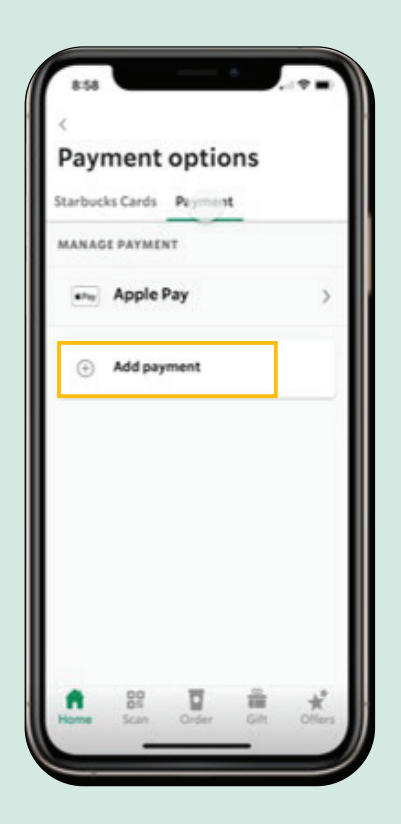

- Log into the Starbucks Mobile App (ensure the app is updated to at least Version 6.37)
- Tap on the profile icon (2) and select Starbucks Cards & Payments
- Tap on Payment and then Add Payment
- Under More payment options, there is an option for **Campus Card**; tap on that option
- Select the appropriate university from the list provided within Add Campus Card

- Once the Campus Card has been added as a payment option, you will be redirected to the NMU SSO page.
- To link the account, log in using your NMU credentials and allow any permissions.
- A confirmation message will populate once the your Wildcat ID card has been successfully linked to the Campus Card within the Starbucks Mobile App.
- Your Campus Card is now available to be used as a form of payment at the Jamrich Starbucks location!

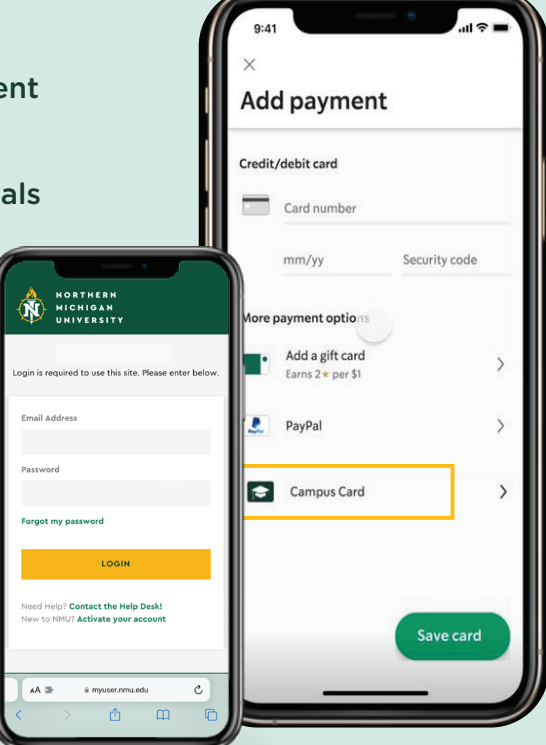

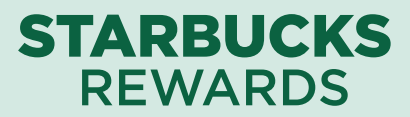

## USING YOUR WILDCAT ID CARD TO PAY AHEAD

|                |                  | 796*   | $\sim$         |                 |                  |  |
|----------------|------------------|--------|----------------|-----------------|------------------|--|
| Review         | v order (1)      |        | Rev            | iew order (1    |                  |  |
|                |                  | ~      | Pickup<br>UW @ |                 |                  |  |
|                |                  |        | Pickup         |                 |                  |  |
| 81<br>In store |                  |        | an store       |                 |                  |  |
|                |                  |        |                |                 |                  |  |
|                | Iced Caffè Latte | \$4.95 |                | Iced Caffè      | Latte \$4.95     |  |
| Choose payment |                  |        |                | Choose payment  |                  |  |
| 28.            | r 💦 \$28.76      | 3*/\$1 |                | Campus Card     |                  |  |
|                | \$10.00          | 2*/\$1 |                | campus cara     | Earns 1*/ST V    |  |
|                | VISA Visa 1234   | 2*/\$1 |                |                 |                  |  |
| Sub            | VISA Visa 5678   | 2*/\$1 |                | Subtotal<br>Tax | \$4.95<br>\$0.32 |  |
| Тс             | Campus Ca        | ard a  |                | Total           | \$5.26           |  |
|                |                  |        |                |                 |                  |  |
|                | Add payment      |        |                |                 | Place order      |  |

• Once you've selected the items you wish to purchase on the Starbucks Mobile App, select **Checkout**.

• In the Choose payment screen, tap on the **Payment** drop down and select **Campus Card** as the form of payment.

• After placing your order, you will be redirected to a confirmation screen with the estimated time of pick up at the Jamrich Starbucks location.

**NOTE:** You can designate your **Campus Card** as the default payment by navigating to the Starbucks Cards & Payment section within the Profile settings. Tap on your preferred default payment option and toggle on/off to make this change. This will show up as the default payment option during your next mobile checkout experience.

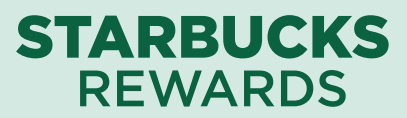

## USING YOUR WILDCAT ID CARD TO PAY IN PERSON

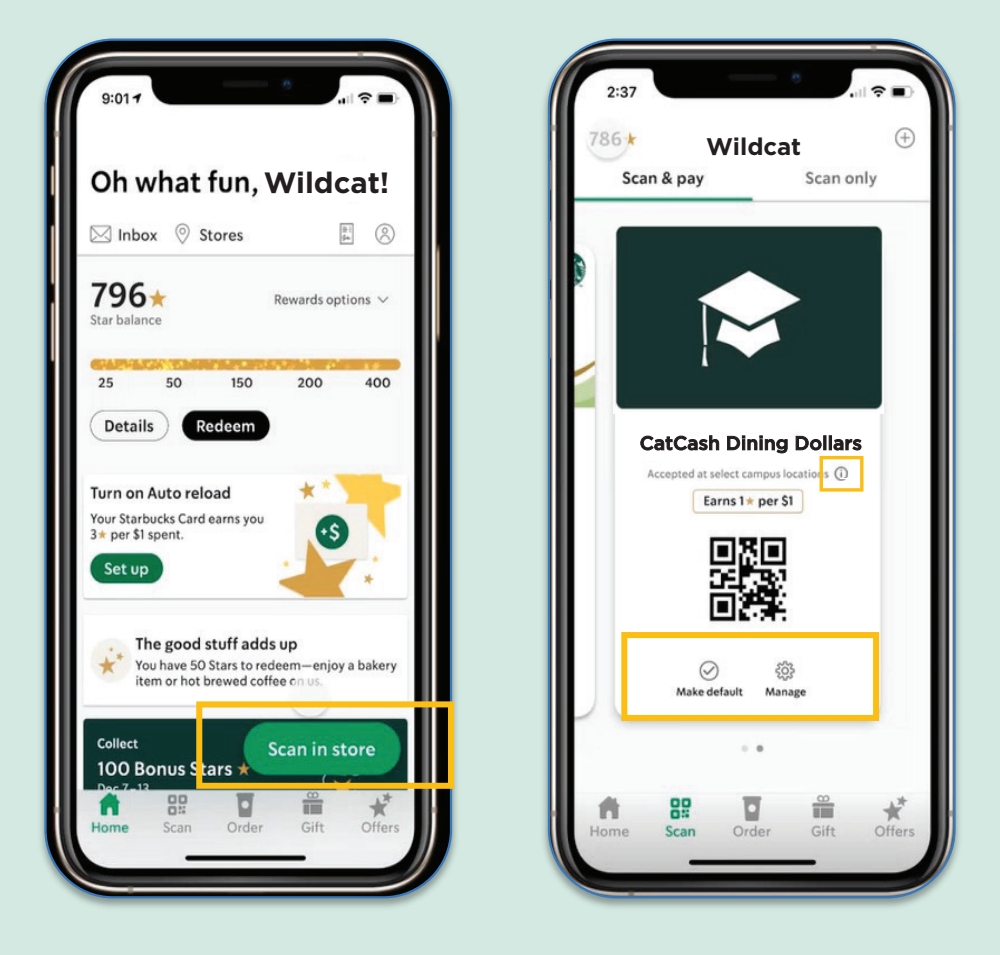

- Open the Starbucks Mobile App and select Scan in store.
- Navigate to Campus Card within the Scan & pay options.
- The barista will scan the QR code as the form of payment.

**NOTE:** You can verify that your Wildcat ID Card is linked by tapping on the info icon. Additionally, you can designate your **Campus Card** as the default form of payment by selecting **Make default** on this screen.